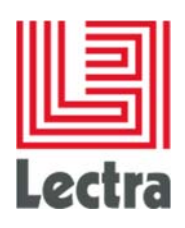

# INTEGRATION ILLUSTRATOR CC AVEC LECTRA PLM

## Installation extension et plugin

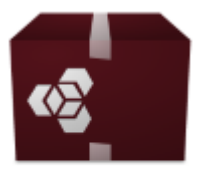

LectraAlExtension CC.zxp

Date: Décembre 2016

I

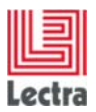

### **1 INSTALLATION SUR WINDOWS**

#### 1.1 Eléments requis

- Le fichier « LectraAlExtensionCC.zxp » destiné à Windows
- L'applicatif « ZXPInstallerWindows-Setup »

#### 1.2 Installation de ZXP Installer

Installer « ZXPInstallerWindows-Setup »

#### 1.3 Installation de « LectraAlExtensionCC.zxp »

Dans le dossier « ZXPInstaller-win-x64 » ouvrir l'application « ZXP Installer.exe »

Glisser-déposer « LectraAlExtensionCC.zxp » dans la zone « Drag a ZXP file » affichée dans la fenêtre.

| ZXP Installer   |       |                 | — | ×    |
|-----------------|-------|-----------------|---|------|
| ZXP I<br>Lectra | NSTAL | LER             |   |      |
|                 | R     | Drag a ZXP file |   | <br> |

L'installation terminée, le message « **extension successfully installed** » est affiché. En cas de disfonctionnement, un message expliquant l'erreur est affiché dans cette même zone (voir la liste des erreurs en fin de document)

| 2XP Installer                          | - | ×    |
|----------------------------------------|---|------|
| Letra ZXP INSTALLER                    |   |      |
| extension successfully installed<br>ok |   | <br> |
|                                        |   | <br> |

## 2 INSTALLATION SUR MAC OS

#### 2.1 Eléments requis

• Le fichier « LectraAlExtensionCC.zxp » destiné à MacOS

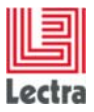

L'applicatif « ZXPInstallerMac-Setup »

## 2.2 Installation de ZXP Installer

Installer « ZXPInstaller.dmg»

Glisser-déposer « ZXPInstaller-OSX-x64 » sur le dossier « Application » et suivre les consignes d'installation.

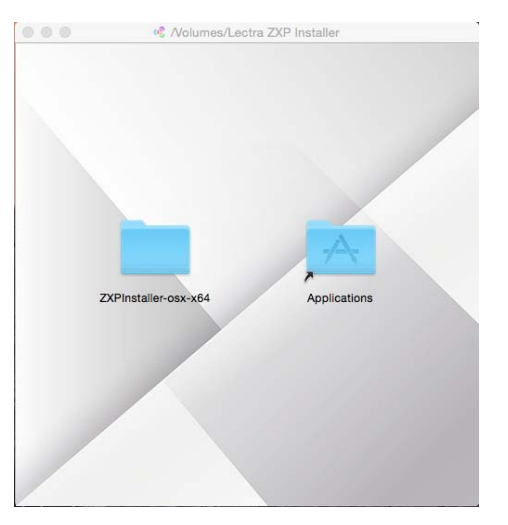

## 2.3 Installation de « LectraAlExtensionCC.zxp »

Dans le dossier « Applications », ouvrir « ZXP Installer.exe »

Glisser-déposer « LectraAlExtensionCC.zxp » dans la zone « Drag a ZXP file » affichée dans la fenêtre.

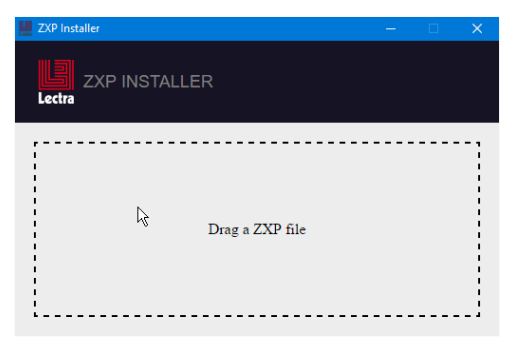

L'installation terminée, le message « **extension successfully installed** » est affiché. En cas de disfonctionnement, un message expliquant l'erreur est affiché dans cette même zone (voir la liste des erreurs en fin de document)

I

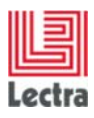

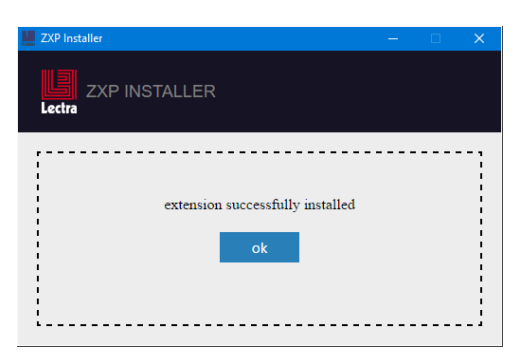

## 3 PRINCIPAUX MESSAGES D'ERREURS

Messages d'erreur lors de l'installation de l'extension

- Failed to install, status = -160 !
  - > Le fichier zxp n'a pas été trouvé (erreur dans le chemin d'accès).
- Failed to install, status = -456 !
  - > Illustrator est ouvert. Fermer Illustrator et relancer la commande.

## 4 LISTE DES ERREURS POSSIBLES RETOURNEES PAR EXMANCMD

#### -175

Failed to escalate privilege

#### -201

Failed to unpack the ZXP file Solution: Make sure the add-on is valid and completely downloaded.

#### -402

Failed signature verification Solution: Resign the ZXP file, using the latest <u>ZXPSignCmd tool</u>. See <u>Help document icon</u>.

#### -403, -411

Compatible CC app not found. Solution: Install compatible CC application before installing add-ons.

#### -407, -408

An add-on required by this one is not installed or enabled. Solution: Install the required add-ons before installing this one.

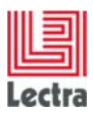

#### -412

An add-on with the same name has been installed. Solution: Remove the conflicting add-on and reinstall this one.

#### -418

A newer version of this add-on has been installed. Solution: Remove the current version of the add-on and reinstall this one.

#### -456

The CC application should be terminated to install the add-on. Solution: Quit CC application first and reinstall the add-on.

#### -458

None of the required CC apps have been installed. Solution: Install the appropriate CC application and reinstall the add-on.

#### -459

The CC application is not compatible. The version of the CC application does not work well with this add-on.

-152, -154, -155, -156, -157, -158, -160, -161, -162, -163, -164, -165, -168, -169, -171, -172, -176, -178, -179

There is a file operation error when installing this add-on.

-251, -252, -253, -254, -255, -256, -257, -259, -260, -261, -265, -266, -267, -268, -269, -270, -271, -272 Failed to parse the file.

-500, -501, -502, -503, -504, -505, -506, -507, -508, -508, -509

Failed to update the database.

-601, -602, -603, -604, -651, -652, -653

Failed to do online license check.

0

Failed to download ZXP file.